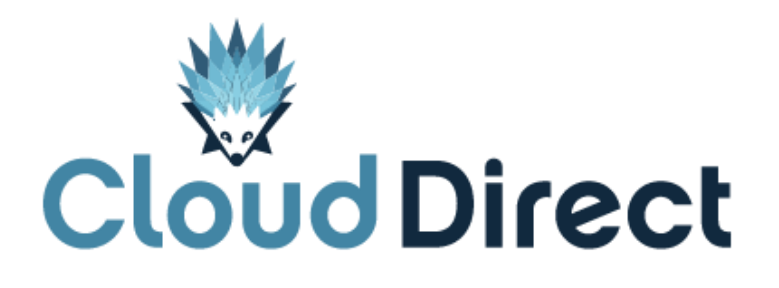

BroadCloud PBX My Phone – My Numbers Quick Reference Guide

Document version 1.0, dated 25 April 2017

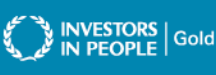

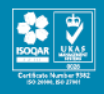

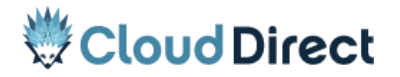

BroadCloud My Phone - My Numbers, QRG

# **Frontmatter information**

Cloud Direct has taken care to ensure the accuracy and completeness of this document, but make no expressed or implied warranty of any kind and assume no responsibility for errors or omissions. No liability is assumed for incidental or consequential damages in connection with or arising out of the use of the information or programs contained herein. The information in this document is subject to change without notice.

The Cloud Direct logo and Cloud Direct® are registered trademarks of On Direct Business Services Limited. All other trademarks and registered trademarks are the property of their respective owners.

This document and the information in it are provided in confidence, for the sole purpose of managing services provided by Cloud Direct, and may not be disclosed to any third party or used for any other purpose without the express written permission of On Direct Business Services Limited.

## Acknowledgements

The content herein is based on the following document provided to Cloud Direct as a service provider and reseller of this product:

 BroadCloud PBX, My Phone – My Numbers QRG, Document Version 1.2, ©BroadSoft, Inc.

The original document remains untouched except, where appropriate, contact details, web links, or graphics, amended to ensure a positive experience for customers of Cloud Direct.

## **Contacting Cloud Direct**

If you require advice or assistance regarding this product, then please contact Cloud Direct using the following contact details.

| For                          | Phone        | Email                         |
|------------------------------|--------------|-------------------------------|
| Sales                        | 0800 0315966 | sales@clouddirect.net         |
| Technical Services (support) | 0800 0789438 | Tech Services@clouddirect.net |
| Customer Services            | 0800 0789437 |                               |

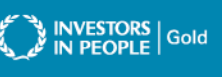

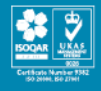

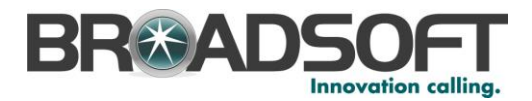

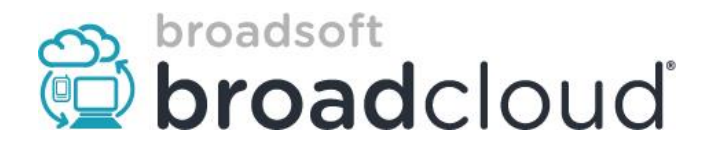

# **BroadCloud PBX**

My Phone - My Numbers QRG

Document Version 1.2

| BroadCloud My Phone – My Numbers QRG | Version 1.2 |
|--------------------------------------|-------------|

|            | Revision History |                                            |                |  |  |  |
|------------|------------------|--------------------------------------------|----------------|--|--|--|
| Date       | Version          | Description                                | Author         |  |  |  |
| 08/30/2014 | 1.0              | Creation                                   | Charles Mather |  |  |  |
| 12/28/2014 | 1.1              | Added content to document.                 | Kareem Rifaat  |  |  |  |
| 01/08/2015 | 1.2              | Correction to Speed Dial Code instructions | Kareem Rifaat  |  |  |  |

### **Revision History**

| BroadCloud My Phone – My Numbers QRG | Version 1.2 |
|--------------------------------------|-------------|
|--------------------------------------|-------------|

| OVERVIEW              | 4                            |
|-----------------------|------------------------------|
| MY PHONE              | ERROR! BOOKMARK NOT DEFINED. |
| Login to My Phone     |                              |
| To view My Numbers    | 5                            |
| PERSONAL DIRECTORY:   | 6                            |
| ENTERPRISE DIRECTORY: | 7                            |
| SPEED DIAL            | 8                            |

#### Version 1.2

#### My Numbers Overview:

The *My Numbers* section of the <u>My Phone</u> portal can be used to:

- 1. Access your <u>Enterprise Directory</u>
- 2. Manage your Personal Directory
- 3. Configure Speed Dial codes that can be used on your Desk Phone.

#### To get started - Login to My Phone:

- 1. Open an Internet browser and go to the My Phone portal at https://voip.clouddirect.net/myphone/control/login#nbb.
- 2. Enter your username and password.
- 3. Click the Login button.

| ← → C △   Secure   https://voip.clouddirect.net/myphone/control/login#nbb                                 | ☆ 🖳 🖁 💆 📜 🗄 |
|----------------------------------------------------------------------------------------------------|-------------|
| Cloud Direct <sup>®</sup>                                                                                 | My Phone    |
| Login User Name: My User Name Password: Login Forgot Username? Forgot Password? Language - English Change |             |

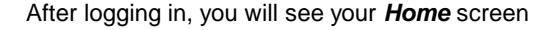

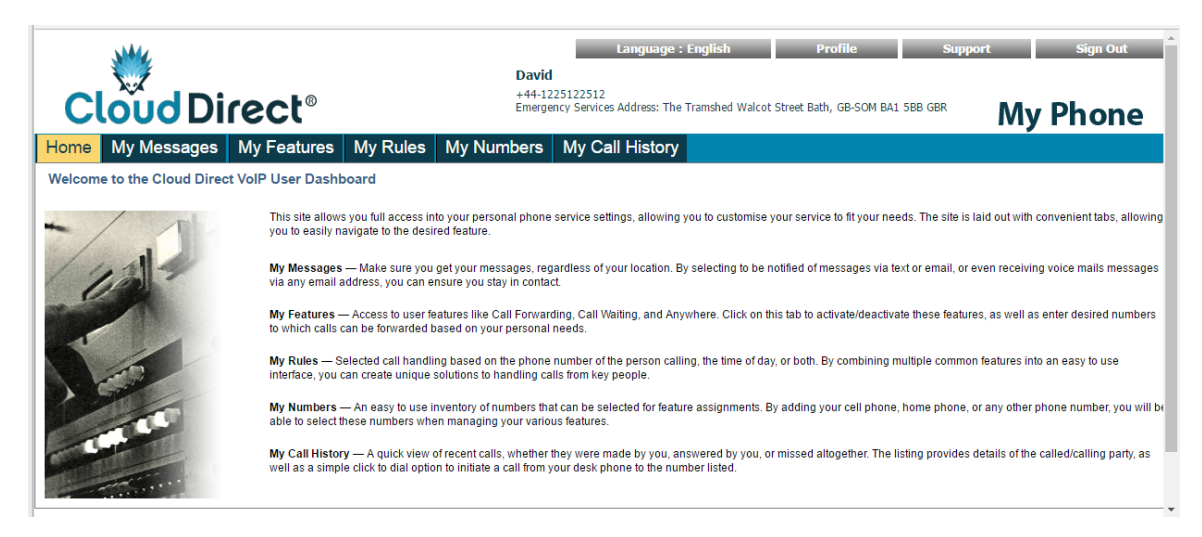

|  | BroadCloud My Phone – My Numbers QRG | Version 1.2 |
|--|--------------------------------------|-------------|
|--|--------------------------------------|-------------|

#### My Numbers:

To make changes to your Directory and Speed Dial entries, click on the My Numbers button.

|                                                                                       | English (United States) | Profile | Support | Sign Out |
|---------------------------------------------------------------------------------------|-------------------------|---------|---------|----------|
| David Lee<br>8505559135<br>E911 address: 3366 Jenks Ave Panama Oty, FL 32405-4218 USA |                         |         |         | My Phone |
| Home My Messages My Features My Rules My Numb                                         | ers My Call History     |         |         |          |

Your screen should now look like the one below:\*\*

| me My Messages      | My Features My Rules My           | Numbers My Call History |                    |                                        |
|---------------------|-----------------------------------|-------------------------|--------------------|----------------------------------------|
| Personal Directory  | Filter By :      Name      Number | Search                  |                    | Use the form below to add new numbers. |
| Enterprise Director | Name                              | Number                  | Options            | Name:                                  |
| Speed Dial          | John Smith                        | 7135551234              | i 😑                | Phone:                                 |
|                     | Joe Jackson                       | 2815551234              |                    | Add                                    |
|                     | Mark Chessnut                     | 8325551234              | <b>b</b>           |                                        |
|                     |                                   |                         |                    |                                        |
|                     | 4 4   Page 0 of 0   ▶ ▶    4      | 8                       | No data to display |                                        |
|                     |                                   |                         |                    |                                        |

\*\*Contacts in list are for demonstration purposes only. Your list will be Empty until you add contacts.

From this screen, you can select from the three buttons on the LEFT side menu:

- 1. Personal Directory An area where you can manage a list of your personal contacts.
- 2. Enterprise Directory A list of contacts that is auto-populated by your company.
- 3. **Speed Dial** An area where you can add speed dial entries and dial them from your desk phone.

#### **Personal Directory:**

Your *Personal Directory* is a list of self-created contacts.

#### To Create a Personal Contact:

Using the area on the right side of the screen:

- 1. Enter a contact's *Name* (First and Last)
- 2. Enter the contact's *Number* (Numeric values only)
- 3. Click the Add button

Your contact should now appear in your Personal Directory list.

| ome My Message      | s My Features  | My Rules      | My Numbers | My Call History |                                                                                                    |                                        |
|---------------------|----------------|---------------|------------|-----------------|----------------------------------------------------------------------------------------------------|----------------------------------------|
| Personal Directory  | ې (iter By : ) | lame 🔿 Number |            | Search          |                                                                                                    | Use the form below to add new numbers. |
| Enterprise Director | Name           |               | Number     |                 | Options                                                                                                    | Name:                                  |
| Speed Dial          | John Smith     |               | 713555     | 1234            | 🔹 🥥                                                                                                    | Phone:                                 |
|                     | Joe Jackson    |               | 281555     | 1234            |                                                                                                    | Add                                    |
|                     | Mark Chessnut  |               | 832555     | 1234            | Image: A state of the state of the state | Muu                                    |
|                     |                |               |            |                 |                                                                                                    |                                        |
|                     |                |               |            |                 |                                                                                                    |                                        |
|                     |                |               |            |                 |                                                                                                    |                                        |
|                     |                |               |            |                 |                                                                                                    |                                        |
|                     |                |               |            |                 |                                                                                                    |                                        |
|                     | 4 4   Pag      | e 0 of 0   ≱  | N   &      |                 | No data to display                                                                                                    |                                        |
|                     |                |               | 200        |                 |                                                                                                    |                                        |

#### To Remove a Personal Contact:

- 1. Click on the *Minus* symbol 🥯 under the **Options** column for that contact.
- 2. You will be prompted by a Pop-up box to confirm deletion of the contact.

#### To Call a Personal Contact:

- 1. Click on the Phone icon in the Option column for that contact.
- 2. A call will be established between your desk phone and the contact.
- 3. Pickup your phone handset or use the speaker phone to begin the call.

#### To Search for a Personal Contact in your list:

1. Use the Filter By box at the top of your contact list to Enter the contact's Name or Number

#### **Enterprise Directory:**

The Enterprise Directory is a list of predefined contacts provided by your organization. Users do NOT have the ability to modify this list. If you see errors in the contact information on this list, please contact your site administrator.

| ersonal Directory  | Filter By :  First name  Last name | ne 🔘 Number | Search       |             |      |
|--------------------|------------------------------------|-------------|--------------|-------------|------|
| nterprise Director | First Name 👻                       | Last Name   | Number       | Options     |      |
| Speed Dial         | Voice Messaging Group              | 3055550201  | +13055550201 | <b>e</b> ), |      |
|                    | Voice Messaging Group              | 8505559121  | +18505559121 | <b>B</b> 0  |      |
|                    | U134                               | 8505559134  | +18505559134 | 90          |      |
|                    | Meet-Me Conferencing               | 8505559125  | +18505559125 | <b>(</b> )  |      |
|                    | Group Paging                       | 8505559123  | +18505559123 |             |      |
|                    | Group Paging                       | 8505559124  | +18505559124 | <b>()</b>   |      |
|                    | CMtest                             | 8505559150  | +18505559150 |             |      |
|                    | cbanner                            | 8505559131  | +18505559131 | <b>()</b>   |      |
|                    | Call Center                        | 8505559122  | +18505559122 |             |      |
|                    | Call Center                        | 8505559130  | +18505559130 |             |      |
|                    | Call Center                        | 8505559140  | +18505559140 | <b>()</b>   |      |
|                    | Call Center                        | 8505559141  | +18505559141 | <b>()</b>   |      |
|                    | Auto Attendant                     | 8505559120  | +18505559120 | 60          |      |
|                    |                                    | 8505559127  | +18505559127 | <b>S</b>    |      |
|                    | 2                                  | 8505559129  | +18505559129 |             |      |
|                    |                                    | 8505559132  | +18505559132 | ele         |      |
|                    |                                    | 8505559136  | +18505559136 | <b>()</b>   |      |
|                    |                                    | 8505559139  | +18505559139 | <b>()</b>   | 1000 |
|                    |                                    | 8505559143  | +18505559143 | 90          |      |
|                    | 12<br>12                           | 8505559144  | +18505559144 |             |      |
|                    | <                                  | 8505559146  | +18505559146 | <b>(</b> )  |      |

To Call an Enterprise Contact:

- 1. Click on the Phone icon in the Option column for that contact.
- 2. A call will be established between your desk phone and the contact.
- 3. Pickup your phone handset or use the speaker phone to begin the call.

#### To Search for an Enterprise Contact in your list:

1. Use the Filter By box at the top of your contact list to Enter the contact's Name or Number

#### Speed Dial:

Your **Speed Dial** list is a self-created list of contacts that you call regularly. In this area, you can assign contacts a 2-digit feature code that can be dialed from your desk phone.

To Create a Speed Dial Contact - Using the area on the right side of the screen:

- 1. Enter a contact's *Name* (First and L
- 2. Enter the contact's *Number*

(First and Last) (Numeric values only) (00 – 99)

Choose a Speed Code
 Click the Add button

ו (00 – 99) ו

Your Speed Dial contact should now appear in your list.

| Personal Directory  |                                |                    |            |         | Use the form below to a | add new numbers. |
|---------------------|--------------------------------|--------------------|------------|---------|-------------------------|------------------|
| Enterprise Director | Filter By : Name Numb          | er  Speed Code     | Search     |         | Name                    |                  |
| Consul Dial         | Name                           | Number             | Speed Code | Options | iverire,                |                  |
| Speed Dial          | John Smith                     | 7135551234         |            |         | Phone:                  |                  |
|                     | Joe Jackson                    | 2815551234         |            |         | Speed Code: 03          | *                |
|                     | Mark Chessnut                  | 8325551234         |            | 🗈 👄     | Add                     |                  |
|                     |                                |                    |            |         |                         |                  |
|                     | Dial # + Speed Dial code + # 1 | when speed dialing |            |         |                         |                  |

#### To Use a Speed Dial from your phone:

- 1. Press the speakerphone button or pick up the handset on your phone.
- 2. Press the # key, then the 2-digit Speed Code, and then the # key again, i.e. # + Speed Code + #

#### To Remove a Speed Dial Contact:

- 3. Click on the *Minus* symbol 🥯 under the **Options** column for that contact.
- 4. You will be prompted by a Pop-up box to confirm deletion of the contact.

#### To Call a Speed Dial Contact:

- 4. Click on the Phone icon in the Option column for that contact.
- 5. A call will be established between your desk phone and the contact.
- 6. Pickup your phone handset or use the speaker phone to begin the call.

#### To Search for a Speed Dial Contact in your list:

1. Use the Filter By box at the top of your contact list to Enter the contact's Name or Number